## 一、登录人事系统

- ◆ 请访问校内信息门户
  - http://i.xmu.edu.cn , 点击页面 右上方"登录"按钮 , 在跳转出 来的登录页面上输入教工号和统 一门户密码进行登录。
- ◆ 登陆后,在左侧图标列表中选择"人事系统",进而选择"自助

## 平台"进行登录

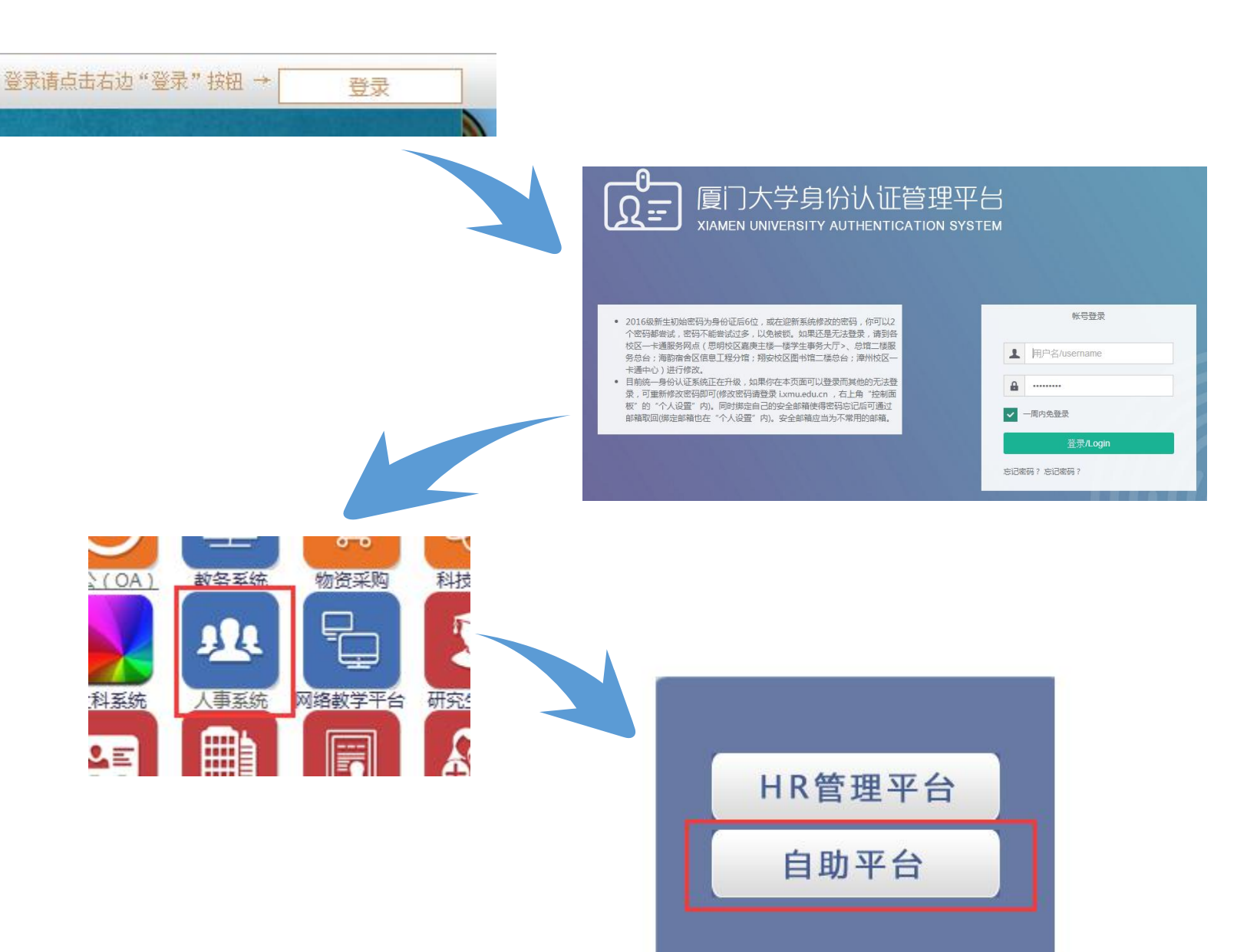

### 二、新增应聘申请 功能模块 6 我的信息 事 进入平台后,选择左边菜单栏中的"业务申请" > 基本信息 管 自助服务 ——>"专业技术岗位等级高聘申请",在弹出的高聘申 富 ▶ 业务申请 请界面上点击"新增",进入申请界面。 专业技术岗位等级高聘申请 我的主页 × X ▼ 专业技术岗位等级高聘申请 ⑤ 专业技术岗位等级高聘申请 ⑥ > 专业技术岗位等级高聘申请 由违状态 苗位 部门空韵

へ 取回

1 流程

🔒 打印

C 刷新

查看

❸ 删除

O 新增

# 三、核对个人信息

个人基本信息

附表

进入平台后,请注意申 请界面中的个人基本信 息及附表。若信息有误, 并及时告知学院和人事 处职称科。如有必要,

请在页面右上方"附件" 处上传相应证明材料。

| 单位        |            |                 | 部门名称  |            |
|-----------|------------|-----------------|-------|------------|
| 部门代码      |            | 法校动相关内有         | 人员类别  | 在职人员       |
| 人员姓名      | min.       | 请核对相天信息<br>是否有误 | 人员编号  |            |
| 现状        | 在职-在岗      |                 | 性别    | 男          |
| 来校时间      | 1991-07-01 |                 | 最高学位  | 硕士         |
| 聘任职务      | 高级工程师      | 职务任职时间          |       | 2003-08-01 |
| 职务等级      | 副高         | 现职务等约           | 级起算时间 | 2002-12-23 |
| 现职务等级任职中断 | 0          | 现职务等约           | 级任职年限 | 14         |
| 现专业技术岗位级别 | 五级         | 是否签订高层》         | 欠人才合同 |            |
| 备注        |            |                 |       |            |
|           |            |                 |       |            |

#### 请核对相关信息是否有误

| 职  | 务(岗位)及合同 | 信息 | 专业技术职   | 务2003之前 | 岗位等级聘任经历                  | 工作经历信息 | 高层次人才项目入进  | 皆况   | 年度考核组   | 吉果 |  |
|----|----------|----|---------|---------|---------------------------|--------|------------|------|---------|----|--|
| 序号 | 聘任职务     |    | 职务等级    | 聘任类     | 經 初聘时间                    | 聘任期限   | 起聘时间       |      | 止聘时间    | 备注 |  |
| 1  | 高级工程师    | 副집 | ă       | 固定期限    |                           | 3年     | 2003-08-01 | 2006 | 5-07-31 |    |  |
| 2  | 高级工程师    | 副周 | <u></u> | 固定期限    | 2003- <mark>08-</mark> 01 | 续聘     | 2006-08-01 | 2009 | 9-07-31 |    |  |
| 3  | 高级工程师    | 副福 | á l     | 固定期限    | 2003-08-01                | 续聘3.0  | 2009-08-01 | 2012 | 2-07-31 |    |  |
| 4  | 高级工程师    | 副周 | 5       | 固定期限    | 2003-08-01                | 续聘     | 2012-08-01 | 2015 | 5-07-31 |    |  |
| 5  | 高级工程师    | 副周 | 5       | 固定期限    | 2003-08-01                | 续聘     | 2015-08-01 | 2018 | 8-07-31 |    |  |

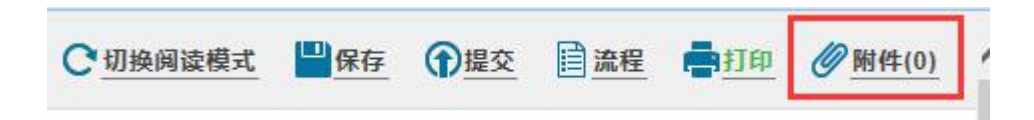

## 四、填写应聘申请

- ◆ 若信息核对无误,请选择拟高聘的岗位等级,并选择相应高聘理由进行申请。
- ◆ 个人基本信息中的"备注"字段会默认同步至"相关信息描述", 可根据个人实际情

况填写更新信息,学院及职能部门将在后续工作中予以审核认定。

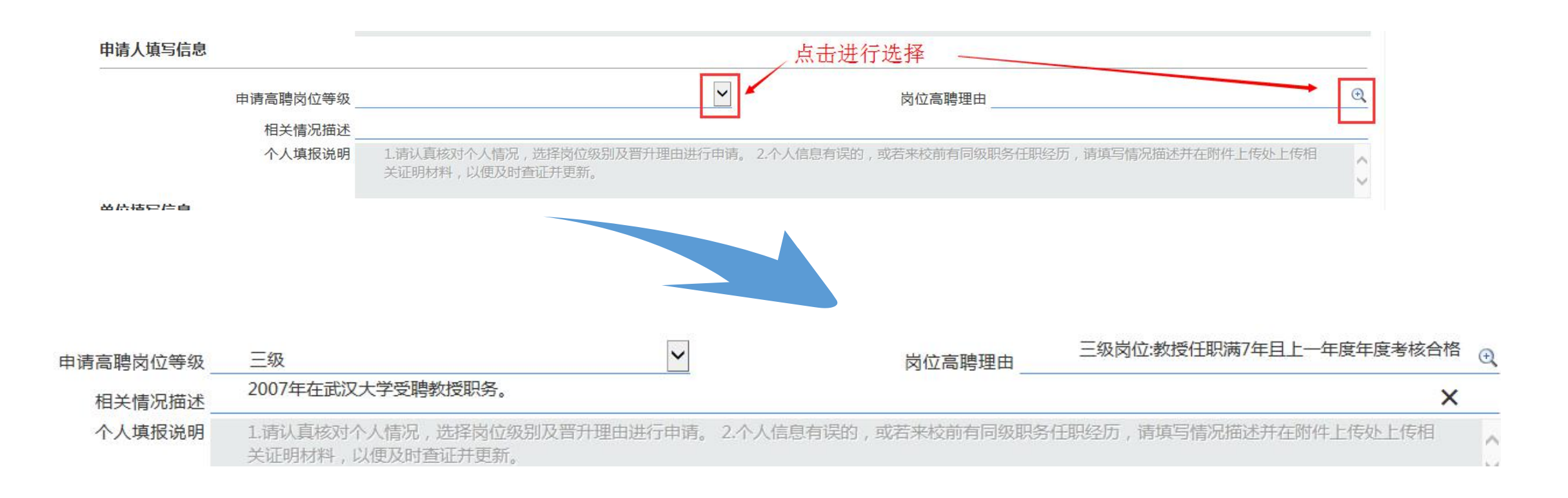

五、提交应聘申请

填写完毕后,点击右上角的"提交"即可。 应聘申请操作到此结束,后续请关注流程进展。

| €切換阅读模式 |   | □ 保存 | 分提交 | ☐ 流程 | <b>南</b> 打印 | Ø附件(0) | ^ |
|---------|---|------|-----|------|-------------|--------|---|
| 性别      | 男 |      |     |      |             |        |   |

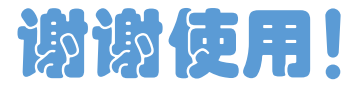